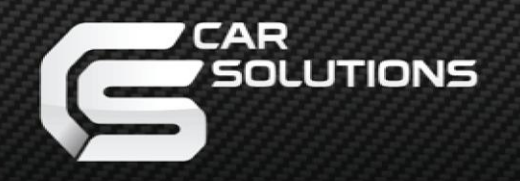

www.carsolutions.com.ua

Дата: 01.04.2014 / Версия: v1.0

Модель: UTC\_v1.0 / Код продукта:845228

# **UTC – UNIVERSAL TOUCH CONTROLLER** Универсальный контроллер сенсорного стекла ИНСТРУКЦИЯ

support@carsolutions.com.ua

www.carsolutions.com.ua

# предостережения

- После получения товара проверьте комплектацию. В случае отсутствия какого-либо компонента, сообщите поставщику или производителю.
- Обратите внимание, во многих автомобилях используется система блокировки при краже. Перед отключе нием аккумулятора, предохранителя, проводки убедитесь в наличии кодов разблокировки. Данные коды находятся в документах автомобиля на отдельной карточке, также код может находится на наклейке в перчаточном ящике. При утере кода обратитесь к локальному дилеру автомобиля.
- Перед установкой рекомендуем отключить минусовую клемму от аккумулятора или предохранитель, отве чающий за штатную систему, к которой будет производиться подключение.
- Проводить установку должны только квалифицированные специалисты, поскольку при неправильной установке есть риск повреждения или выхода из строя электроники автомобиля или дополнительного оборудования.
- ≻ Ни в коем случае не проводите установку вблизи оборудования и проводки «AIRBAG».
- В месте установки не должны находиться мощные устройства или электромагниты (генераторы, сервомоторы, соленоиды).
- Не устанавливайте дополнительное оборудование в местах, подверженных скоплению влаги, воды, пыли или любых других жидкостей.
- При установке дополнительного оборудования ни коем случае не удаляйте и не проводите изменения существующих крепежей оборудования.
- Используйте изоляционную ленту для изоляции проводов. Изолируйте окончания даже неиспользуемых проводов во избежание короткого замыкания, повреждения или выхода из строя электроники автомоби ля или дополнительного оборудования.
- Устанавливайте проводку таким образом, чтобы она не вступала в контакт с острыми металлическими частями во избежание перетирания проводки.
- Питание подключайте в самом конце установки.
- Ни в коем случае не используйте для питания «MACCA GND» подключаемых устройств корпуса штатных устройств или любые другие металлические части авто, во избежание возникновения эффекта разницы потенциалов по питанию. Данный эффект плохо влияет на работу дополнительных, а также штатных устройств.
- После установки дополнительного оборудования проведите проверку работоспособности бортовых систем автомобиля.
- > В случае разборки устройства гарантия теряется (запрещено нарушение гарантийных наклеек).
- > Гарантия не распространяется на повреждения, вызванные ошибкой пользователя или установщика.

### www.carsolutions.com.ua

## Блок-схема контроллера

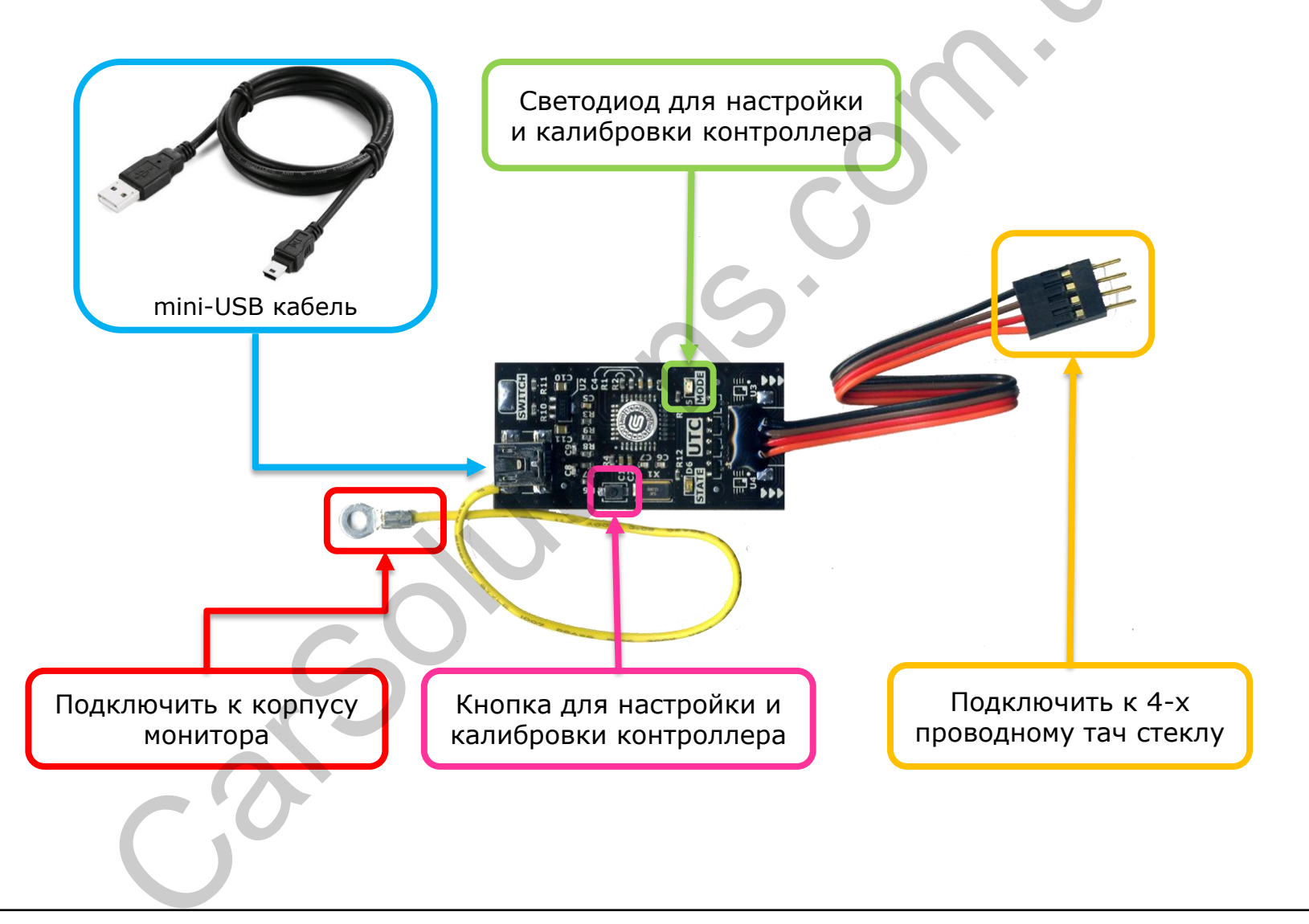

### www.carsolutions.com.ua

Для настройки контроллера следует нажать кнопку и держать до определенного количества миганий светодиода «**MODE**». При нужном количестве отпустить. Ниже приведена таблица со значениями количества миганий светодиода «**MODE**»:

| Количество<br>миганий | Назначение                                                             |
|-----------------------|------------------------------------------------------------------------|
| 3 – раза              | Режим калибровки тач стекла, при совпадении тач стекла с изображением  |
| 4 – раза              | Режим калибровки тач стекла с отступом на 10% от краев экрана          |
| 5 – раз               | Включение\выключение режима коммутатора – функция временно не доступна |
| 6 – раз               | Переключение между режимами Windows <> Android\Linux                   |
| 7 – раз               | Включение\выключение эмуляции кнопки «HOME» для OS Android             |
| 8 – раз               | Включение\выключение скрывание курсора                                 |
| 9 – раз               | Сброс к заводским настройкам                                           |

Внимание! При сбросе настроек к заводским в контроллере установятся следующие настройки: режим контроллера для OS Android, реагировать на «HOME», скрывать курсор, режим комму татора отключен. После сброса к заводским настройкам обязательно проведите процедуру калибровки тач стекла!

# Калибровка контроллера

### Калибровка контроллера при совпадении размера тач стекла с изображением:

- 1. Нажмите на кнопку
- отпуская кнопку, отсчитайте 3 2. He мигания светодиода «MODE»
- 3. Отпустите кнопку
- 4. Светодиод «MODE» моргает один раз нажмите в верхнем левом углу тач стекла (на рис. 1).
- 5. Светодиод «MODE» моргает дважды нажмите в верхнем правом углу тач стекла (на рис. 2).
- 6. Светодиод «MODE» моргает трижды нажмите в нижнем правом углу тач стекла (на рис. 3).
- 7. Калибровка завершена

# 3

### Калибровка контроллера при меньшем размере тач стекла от изображения:

- 1. Нажмите на кнопку
- отсчитайте 4 2. Не отпуская кнопку, мигания светодиода «MODE»
- 3. Отпустите кнопку
- 4. Светодиод «MODE» моргает один раз нажмите в верхнем левом углу тач стекла (на рис. 1).
- 5. Светодиод «MODE» моргает дважды нажмите в верхнем правом углу тач стекла (на рис. 2).
- 6. Светодиод «MODE» моргает трижды нажмите в нижнем правом углу тач стекла (на рис. 3).
- 7. Калибровка завершена

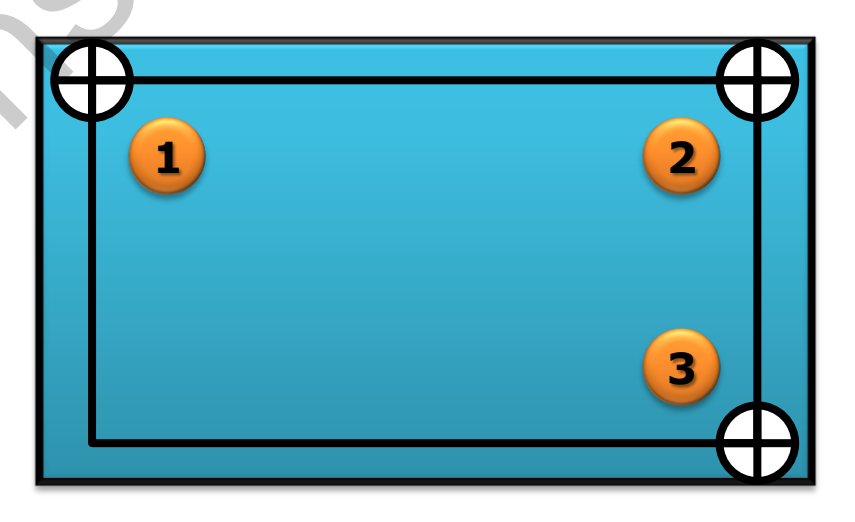

Внимание! Калибровку следует проводить стилусом или же неострым предметом, максимально попадая в указанные места. При неподключенном, поврежденном, зажатом тач стекле или же поврежденном соединении между тач стеклом и контроллером, при входе в режим калибров ки контроллер промигает пять <u>секунд</u> светодиодом «MODE» и выйдет из режима калибровки.

# Возможные неполадки и их устранение

### П: Не работает управление дополнительно подключенным устройством.

- Р: 1. Проведите калибровку.
  - 2. Проверьте подключение контроллера и тач стекла к контроллеру.

3. Проверьте, не включен ли режим коммутатора, при включенном режиме коммутатора горит светодиод «STATE», выключите режим коммутатора.

4. Переключитесь в соответствующий режим Android\Linux <> Windows, в зависимости от того, какое устройство вы используете.

- 5. Сделайте сброс к заводским настройкам.
- 6. Проведите повторную настройку контроллера.

### П: Нажатие на тач стекло не соответствует отображенному нажатию.

Р: Проведите калибровку в соответствии с инструкцией.

### П: При нажатии на тач стекло курсор подергивается по горизонтали или вертикали.

Р: Подключите массу тач контроллера к массе монитора.

### П: Самопроизвольное нажатие тач стекла в определенном месте.

Р: Проверьте соединение между контроллером и тач стеклом.

### П: При входе в режим калибровки светодиод «MODE» мигает пять секунд и перестает мигать.

- Р: 1. Проверьте соединение между контроллером и тач стеклом.
  - 2. Проверьте, не зажато ли тач стекло пластиковой рамкой.
  - 3. Попробуйте поменять тач стекло возможно, бракованное или поврежденное тач стекло.

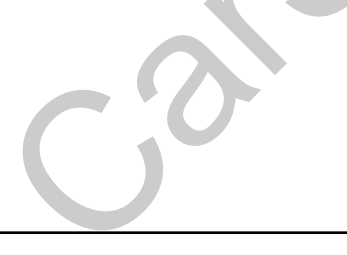